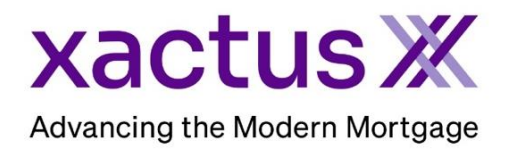

How to Complete the Truv Employment and Income Verification

1. Once the order has been placed, an email will be sent to the applicant. Click Get Started to begin the process.

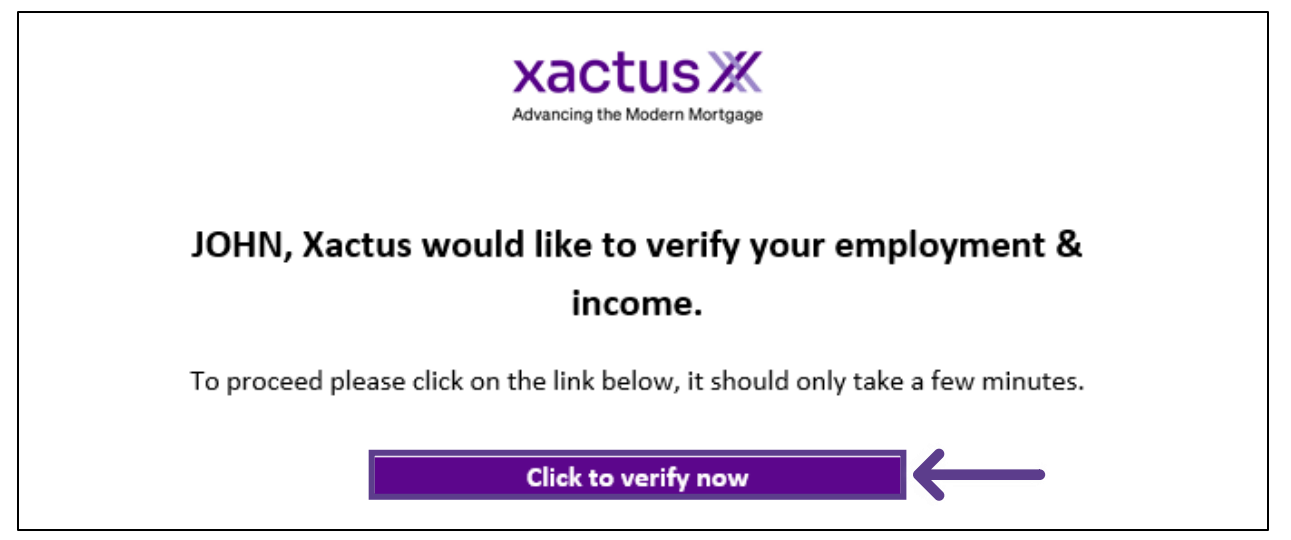

2. Select the income source used.

|             |                                                   | $\times$ |  |
|-------------|---------------------------------------------------|----------|--|
|             | Find your income source                           |          |  |
| Q Search    |                                                   |          |  |
| Рори        | ular Employers Payroll Gig Benefits               |          |  |
| $\sim$      | Meta                                              | >        |  |
| É           | Apple                                             | >        |  |
| G           | Google                                            | >        |  |
| <b>3</b> #  | Home Depot                                        | >        |  |
| A           | Fannie Mae                                        | >        |  |
| Freddle Max | Freddie Mac                                       | >        |  |
| ٦           | DoorDash                                          | >        |  |
| Uber        | Uber                                              | >        |  |
| lyA         | Lyft (Drivers)                                    | >        |  |
| $\bigcirc$  | Department of Defense                             | >        |  |
| ¥           | U.S. Air Force                                    | >        |  |
| Q           | Can't find yours? Search<br>Try searching instead |          |  |

 Continue the process by entering the Login ID and Password for the income source selected. Then, click Submit.

| < Back                                                               | × |  |  |
|----------------------------------------------------------------------|---|--|--|
|                                                                      |   |  |  |
| Sign in to MyPay DFAS 🗇                                              |   |  |  |
| Login ID                                                             |   |  |  |
| goodlogin                                                            | i |  |  |
| Password                                                             |   |  |  |
|                                                                      | Ø |  |  |
| By submitting, you accept Truv's Privacy Policy and Terms of Service |   |  |  |
| Submit                                                               |   |  |  |
| Forgot Login ID? Need help?                                          |   |  |  |

4. Do not click off this screen while the order processes.

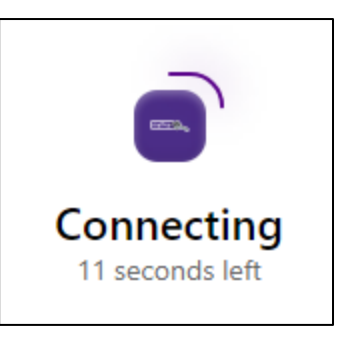

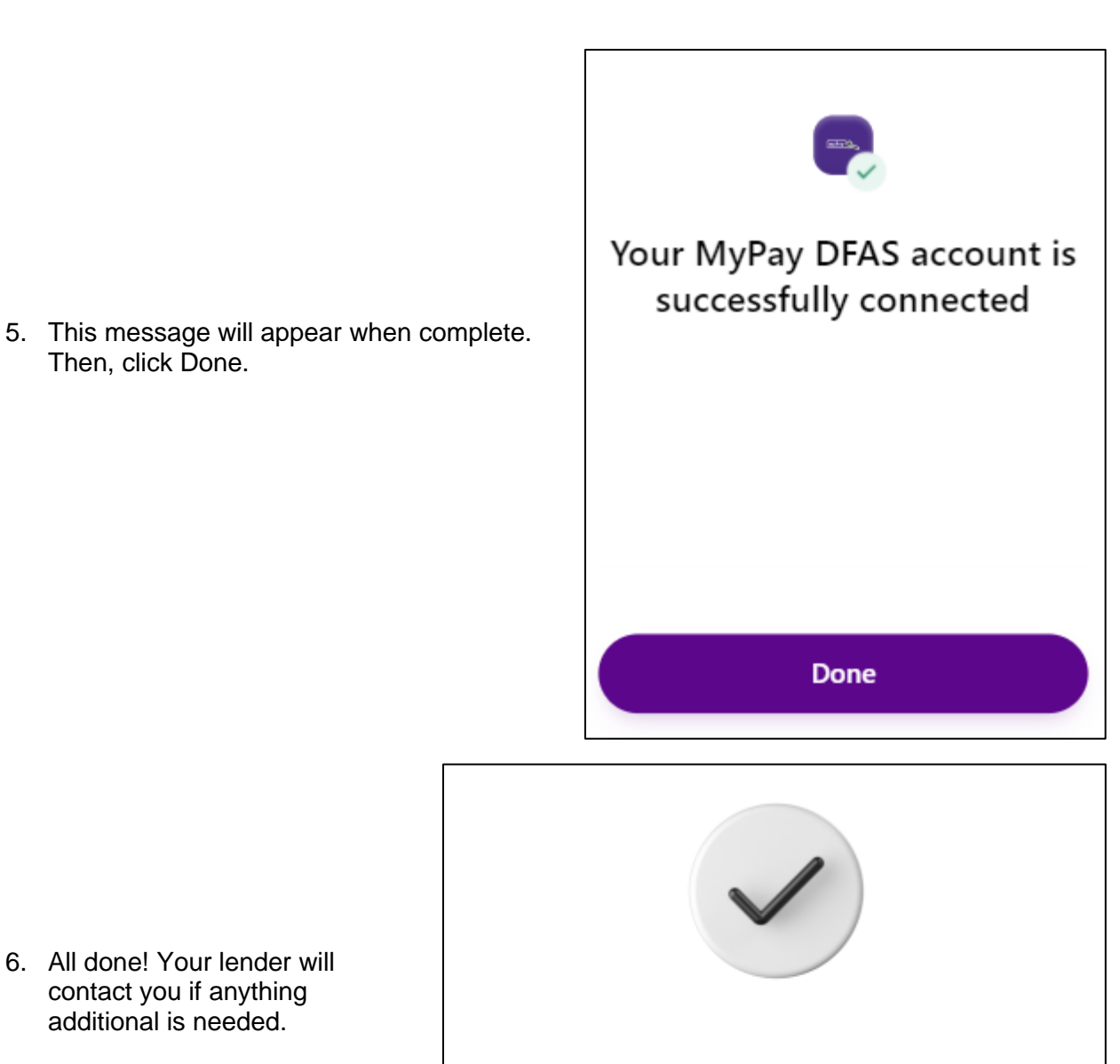

6. All done! Your lender will contact you if anything additional is needed.

Then, click Done.

## Verification completed !

Thank you, we have sent your information to Xactus.

PLEASE LET US KNOW IF YOU HAVE ANY QUESTIONS OR CONCERNS AND WE WILL BE HAPPY TO HELP.